## Trådløs guide

## **Gjest**:

Velg trådløst nett med nav dns-gjest og logg på med passord: blimedlem

## Mac, Linux, Android og iOS:

Det fungerer rett ut av boksen. Skriv inn brukernavn og passord. Dersom du trenger å konfigurere det trådløse nettet, her er noen av innstillingene du vil ha bruk for:

- **SSID**: dns-intern
- Security type: WPA2-enterprice
- Encryption: AES

## Windows:

Klikk «Start» og gå på «Control panel». Velg «Network and Internet», «Network and Sharing Center», så «Manage wireless networks" på venstre meny.

Klikk på «Add» øverst I venstre hjørne og en såkalt wizard vil dukke opp.

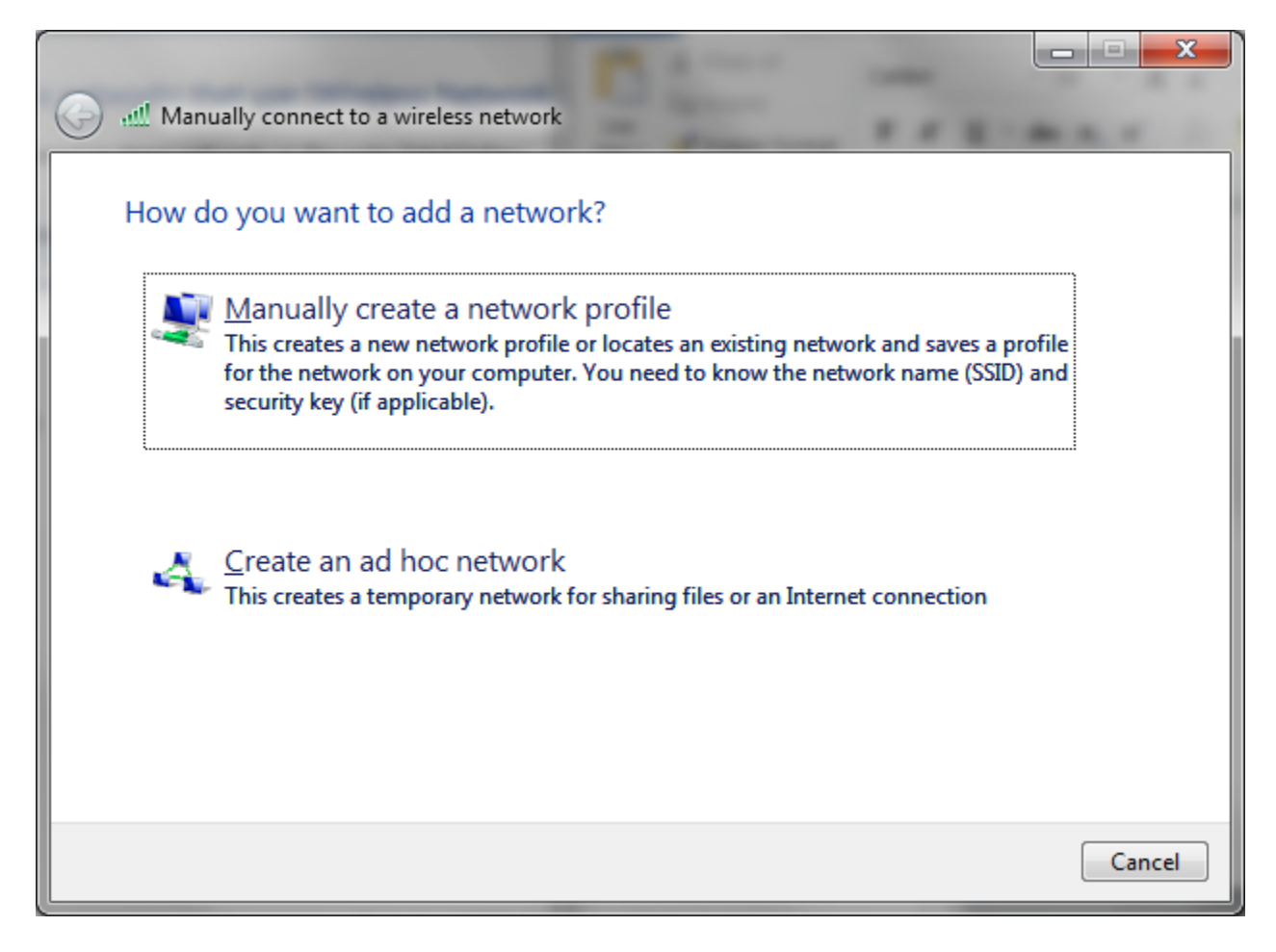

Klikk på «Manually create a network profile», og I neste vindu, tast inn følgende:

- Network name: dns-intern
- Security type: WPA2-Enterprice
- Encryption type: AES

Klikk «Next», og i neste vindu, velg «Change connection settings». Velg skilleark «Security» øverst i vinduet og klikk «Settings».

Ta bort haken på «Validate server certificate»

| Protected EAP Properties                                                          |  |  |  |
|-----------------------------------------------------------------------------------|--|--|--|
| When connecting:                                                                  |  |  |  |
| Validate server certificate                                                       |  |  |  |
|                                                                                   |  |  |  |
|                                                                                   |  |  |  |
|                                                                                   |  |  |  |
| Trusted Root Certification Authorities:                                           |  |  |  |
| AddTrust External CA Root                                                         |  |  |  |
| Certum CA                                                                         |  |  |  |
| Class 3 Public Primary Certification Authority                                    |  |  |  |
| DigiCert High Assurance EV Root CA                                                |  |  |  |
| Entrust.net Certification Authority (2048)                                        |  |  |  |
| Equifax Secure Certificate Authority                                              |  |  |  |
| Equilax Secure Celoncate Additionty                                               |  |  |  |
| Do not prompt user to authorize new servers or trusted certification authorities. |  |  |  |
| Secured password (EAP-MSCHAP v2)                                                  |  |  |  |
| ✓ Enable Fast Reconnect                                                           |  |  |  |
| Enforce Network Access Protection                                                 |  |  |  |
| Disconnect if server does not present cryptobinding TLV                           |  |  |  |
| Enable Identity Privacy                                                           |  |  |  |
|                                                                                   |  |  |  |
| OK Cancel                                                                         |  |  |  |
|                                                                                   |  |  |  |

Klikk på «**Configure**», ta bort haken i vinduet som dukker opp og klikk «**OK**». Klikk «**OK**» igjen og du vil komme tilbake til følgende vindu:

| dns-intern Wireless Net                          | work Properties |    | x    |  |
|--------------------------------------------------|-----------------|----|------|--|
| Connection Security                              |                 |    |      |  |
|                                                  |                 |    |      |  |
| Security type:                                   | WPA2-Enterprise | •  |      |  |
| Encryption type:                                 | AES             | •  |      |  |
|                                                  |                 |    |      |  |
|                                                  |                 |    |      |  |
| Choose a network authentication method:          |                 |    |      |  |
| Microsoft: Protected EAP (PEAP)                  |                 |    |      |  |
| Remember my credentials for this connection each |                 |    |      |  |
| and Introgged on                                 |                 |    |      |  |
|                                                  |                 |    |      |  |
|                                                  |                 |    |      |  |
|                                                  |                 |    |      |  |
| A <u>d</u> vanced settings                       |                 |    |      |  |
|                                                  |                 |    |      |  |
|                                                  |                 |    |      |  |
|                                                  |                 |    |      |  |
|                                                  | OK              | Ca | ncel |  |

Klikk på «Advanced settings», sett en hake på «Specify authentication mode» og velg «User authentication» i dropdown-menyen. Klikk så «OK» og «OK» igjen.

Så gå ned på venste side av verktøylinjen og koble til «**dns-intern**». Mest sannsynelig vil det dukke opp en beskjed om at det feiler. Klikk «**Cancel**» og vent på at følgende boble skal dukke opp:

![](_page_2_Picture_3.jpeg)

Klikk på denne, skriv inn brukernavn og passord og vent (det kan ta litt tid). Enjoy the internet!